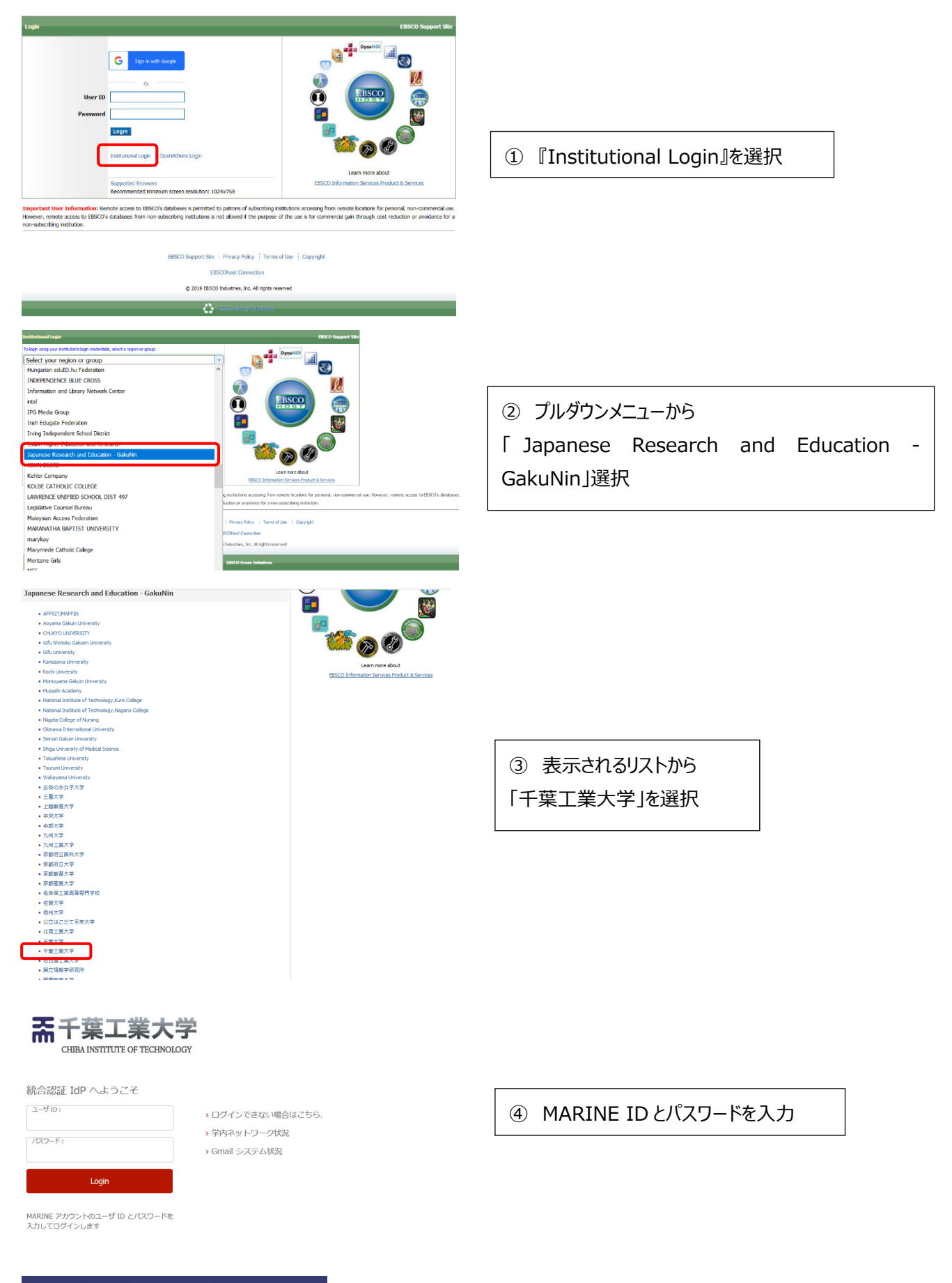

Copyright © 2018 Chiba Institute of Technology. All rights reserved. Powered by GakuNin